# Table des matières

| Install et config de gemu | 3 |
|---------------------------|---|
| /etc/synergy.conf         | 4 |
| Config de la VM           | 5 |
|                           | 6 |
| Infos VM                  | 7 |

#### Le but de cette doc est de voir comment on peut utiliser la virtu sous Linux en dédiant une carte graphique à une VM (VGA/PCI passthrough).

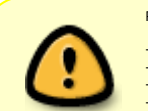

#### Pré-requis indispensables :

→ un processeur supportant le VT-d ;
→ une carte mère supportant également le VT-d ;

- $\Rightarrow$  2 cartes graphiques. Le chipset graphique intégré aux cores i5/i7 est suffisant pour la partie Linux (voir patch i915 cependant);
- → 2 écrans ou un écran avec plusieurs entrées.

#### Ci-dessous le hardware/software utilisé dans ce guide :

#### Hardware

|       | MB          | CPU                     |       | GPU         | Disk             |  |
|-------|-------------|-------------------------|-------|-------------|------------------|--|
| host  | Asus Z97-AR | Core i5-4460 @ 3.20 Ghz | 16 Gb | Radeon R240 | SSD 840 EVO 250G |  |
| guest | ICH9        | Core i5-4460 @ 3.20 Ghz | 10 Gb | GTX 660     | LVM              |  |

#### Software

|       | OS                     | Kernel                | Virt       | Nvidia | Syngergy        |
|-------|------------------------|-----------------------|------------|--------|-----------------|
| host  | Debian Jessie 8.1      | 3.16.7-ckt11-1+deb8u5 | qemu 2.1.2 | n/a    | 1.7.4 (serveur) |
| guest | Windows 10 Pro 64 bits | n/a                   | n/a        | 358.91 | 1.7.4 (client)  |

Le patch i915 est indispensable si on utilise un chipset style Intel HD 4600. Sans ce patch il n'y a pas d'arbitrage VGA et donc la VM ne peut pas accéder au GPU dédié de la VM. On peut malgré tout se passer de ce patch en utilisant OVMF (cf. https://wiki.archlinux.org/index.php/PCI\_passthrough\_via\_OVMF).

#### Voir les liens ci-dessous pour l'install du patch :

http://unix.ndlp.info/doku.php/informatique:nix:linux:qemu:vga\_passthrough\_i915
 https://lkml.org/lkml/2014/5/9/517

Si vous utilisez une carte graphique dédiée pour le host, pas besoin de ce patch.

# Install et config de qemu

### apt-get install qemu seabios

## Pour avoir une version plus récente de qemu (2.6.2) :

package pas encore testé.

- Récupérer Synergy ici (https://synergy-project.org/nightly) et l'installer
- Modifier le fichier /etc/default/grub :

GRUB\_CMDLINE\_LINUX\_DEFAULT="quiet intel\_iommu=on vfio\_iommu\_type1.allow\_unsafe\_interrupts=1"

Mise à jour de grub :

# update-grub

# Modifier le fichier /etc/modules :

# /etc/modules: kernel modules to load at boot time.

# This file contains the names of kernel modules that should be loaded # at boot time, one per line. Lines beginning with "#" are ignored.

pci\_stub vfio vfio\_iommu\_typel vfio\_pci kvm kvm\_intel

cat /etc/modprobe.d/blacklist.conf

qemu\_2.6.2-1\_amd64.deb

### blacklist nouveau

On détecte ensuite les IDs du GPU nvidia :

root@ben-pc:~# lspci -nn | grep NVIDIA

01:00.0 VGA compatible controller [0300]: NVIDIA Corporation GK106 [GeForce GTX 660] [10de:11c0] (rev a1) 01:00.1 Audio device [0403]: NVIDIA Corporation GK106 HDMI Audio Controller [10de:0e0b] (rev a1)

root@ben-pc:~# lspci -n |egrep "01.00.[0-1]" 01:00.0 0300: 10de:11c0 (rev a1) 01:00.1 0403: 10de:0e0b (rev a1)

# Modifier le fichier /etc/initramfs-tools/modules :

pci\_stub ids=10de:11c0,10de:0e0b

Mise à jour de l'initrd :

update-initramfs -k all -u

# • Créer le fichier /etc/vfio-pci1.cfg :

0000:01:00.0 0000:01:00.1

Créer un bridge réseau :

apt-get install remove network-manager

### Modifier le fichier /etc/interfaces :

auto lo iface lo inet loopback

iface eth0 inet manual

auto br0 iface br0 inet dhcp bridge\_ports eth0

Rebooter

• Checker que les devices en question ont bien été pris en compte :

root@ben-pc:~# dmesg | grep pci-stub

1.483517] pci-stub 0000:01:00.0: claimed by stub

[ 1.483526] pci-stub 0000:01:00.1: claimed by stub

### /etc/synergy.conf

```
section: screens
   win-vm:
       halfDuplexCapsLock = false
       halfDuplexNumLock = false
       halfDuplexScrollLock = false
       xtestIsXineramaUnaware = false
       switchCorners = none
       switchCornerSize = 0
   ben-pc:
       halfDuplexCapsLock = false
       halfDuplexNumLock = false
       halfDuplexScrollLock = false
       xtestIsXineramaUnaware = false
       switchCorners = none
       switchCornerSize = 0
end
section: aliases
end
section: links
```

win-vm: left = ben-pc ben-pc:

right = win-vm

end

| section: options                                    |  |
|-----------------------------------------------------|--|
| relativeMouseMoves = false                          |  |
| <pre>screenSaverSync = false</pre>                  |  |
| win32KeepForeground = false                         |  |
| switchCorners = none                                |  |
| <pre>switchCornerSize = 0</pre>                     |  |
| <pre>mousebutton(6) = keystroke(WWWBack) ;</pre>    |  |
| <pre>mousebutton(7) = keystroke(WWWForward) :</pre> |  |
| end                                                 |  |

# Config de la VM

Il faut récupérer les drivers virtio pour windows ici : https://fedorapeople.org/groups/virt/virtui-win/direct-downloads/stable-virtio/virtio-win.iso (meilleures perfs qu'en IDE ou SCSI). Lors de l'install de Windows il faudra aller chercher ces drivers spécifiques pour accéder aux disques.

Ici LVM est utilisé pour créer les disques de la VM :

lv\_jeux2 datavg -wi-ao---- 100.00g lv\_jeux vmvg -wi-ao---- 120.00g lv\_win10 vmvg -wi-ao---- 30.00g

Lors du premier lancement (pour l'install) on ne dispose pas encore de la souris ni du clavier. On lance tout simplement qemu en mode fenêtré, cf. ligne :

#### win10\_install.sh

#!/bin/bash

```
configfile=/etc/vfio-pcil.cfg
```

vfiobind() {

}

modprobe vfio-pci

```
cat $configfile | while read line;do
    echo $line | grep ^# >/dev/null 2>&l && continue
        vfiobind $line
done
qemu-system-x86_64 -enable-kvm -M q35 -m 10240 -cpu host \
-smp 4,sockets=1,cores=4,threads=1 \
-bios /usr/share/seabios/bios.bin -vga cirrus \
-net nic -net tap \
-device ioh3420,bus=pcie.0,addr=lc.0,multifunction=on,port=1,chassis=1,id=root.1 \
-drive file=/dev/vmwg/lv_winl0,if=none,id=drive-virtio-disk0,format=raw \
-device ioh3420,bus=pcie.0,addr=lc.0,multifunction=on,jort=1,chassis=1,id=root.1 \
-drive file=/dev/vmwg/lv_winl0,if=none,id=drive-virtio-disk0,id=virtio-disk0,bootindex=1 \
-drive file=/home/ben/nas/softs/Windows10_pro.iso,id=isocd -device ide-cd,bus=ide.1,drive=isocd \
-drive file=/home/ben/nas/softs/virtio-win.iso,id=isocd2 -device ide-cd,bus=ide.2,drive=isocd2 \
-boot menu=on
```

#### exit 0

Une fois l'install ok, on binde la carte graphique, on désactive le mode fenêtré et on ajoute les disques que l'on souhaite :

win10.sh

#!/bin/bash

configfile=/etc/vfio-pcil.cfg

vfiobind() {

Where there is a shell, there is a way - https://unix-bck.ndlp.info/

```
dev="$1"
        vendor=$(cat /sys/bus/pci/devices/$dev/vendor)
        device=$(cat /sys/bus/pci/devices/$dev/device)
        if [ -e /sys/bus/pci/devices/$dev/driver ]; then
                echo $dev > /sys/bus/pci/devices/$dev/driver/unbind
        fi
        echo $vendor $device > /sys/bus/pci/drivers/vfio-pci/new_id
modprobe vfio-pci
cat $configfile | while read line;do
    echo $line | grep ^# >/dev/null 2>&1 && continue
        vfiobind $line
done
echo "Starting Synergy"
synergys --daemon --config /etc/synergy.conf
echo "Starting Samba"
/etc/init.d/samba start
echo
echo "Starting VM ...."
qemu-system-x86_64 -enable-kvm -M q35 -m 10240 -cpu host,kvm=off,hv-time=off,hv-relaxed=off,hv-vapic=off \
-rtc base=localtime \
-smp 4,sockets=1,cores=4,threads=1 \
-bios /usr/share/seabios/bios.bin -vga none \
-nographic \
-net nic -net tap \
-device ioh3420,bus=pcie.0,addr=lc.0,multifunction=on,port=1,chassis=1,id=root.1 \
-device vfio-pci,host=01:00.0,bus=root.1,addr=00.0,multifunction=on,x-vga=on \
-drive file=/dev/vmvg/lv_win10,if=none,cache=directsync,aio=native,id=drive-virtio-disk0,format=raw \
-device virtio-blk-pci,scsi=off,addr=0x7,drive=drive-virtio-disk0,id=virtio-disk0,bootindex=1 \
-drive file=/dev/vmvg/lv_jeux,if=none,cache=directsync,aio=native,id=drive-virtio-disk1,format=raw \
-device virtio-blk-pci,scsi=off,addr=0x8,drive=drive-virtio-disk1,id=virtio-disk1,x-data-plane=on \
-drive file=/dev/datavg/lv_jeux2,if=none,cache=directsync,aio=native,id=drive-virtio-disk2,format=raw \
-device virtio-blk-pci,scsi=off,addr=0x9,drive=drive-virtio-disk2,id=virtio-disk2,x-data-plane=on \
-drive file=/home/ben/nas/softs/Windows10_pro.iso,id=isocd -device ide-cd,bus=ide.1,drive=isocd \
-drive file=/home/ben/nas/softs/virtio-win.iso,id=isocd2 -device ide-cd,bus=ide.2,drive=isocd2 \
-soundhw hda \
-boot menu=on
echo "Closing VM ...."
echo
echo "VM closed"
echo "Stopping Synergy"
killall synergys
echo "Stopping Samba"
/etc/init.d/samba stop
exit 0
      • Une fois l'install de Windows terminée, il faut installer le client Synergy sur le guest pour accéder à la souris et au clavier.
```

On peut aussi faire du passthrough sur des devices usb :

-device nec-usb-xhci \
-device usb-host,vendorid=0x413c,productid=0x2105 \
-device usb-host,vendorid=0x046d,productid=0xc01e

# Backup de la VM

dd if=/dev/vmvg/lv\_win10 bs=64k conv=sync of=\${LOCAL\_PATH}/lv\_win.10img bs=64k

```
kpartx -a /dev/vmvg/lv_jeux
sleep 5
mount /dev/mapper/vmvg-lv_jeux1 /mnt -o ro
rsync -aur --delete --progress --exclude="pagefile.sys" /mnt/ ${LOCAL_PATH}/lv_jeux/
umount /mnt
```

### sleep 5 kpartx -d /dev/vmvg/lv\_jeux

kpartx -a /dev/datavg/lv\_jeux2
sleep 5
mount /dev/mapper/datavg-lv\_jeux2p1 /mnt -o ro
rsync -aur --delete --progress /mnt/ \${LOCAL\_PATH}/lv\_jeux2/
umount /mnt
sleep 5
kpartx -d /dev/datavg/lv\_jeux2

# Infos VM

|                                                                                                    | 💷 TechPowerUp GPU-Z 0.8.6 —                              | ×             |
|----------------------------------------------------------------------------------------------------|----------------------------------------------------------|---------------|
|                                                                                                    | Graphics Card Sensors Validation                         | (i)           |
|                                                                                                    | Name NVIDIA GeForce GTX 660                              | Lookup        |
|                                                                                                    | GPU GK106 Revision A1                                    |               |
|                                                                                                    | Technology 28 nm Die Size 221 mm²                        | Y             |
| CPU Caches Mainboard Memory SPD Graphics Bench About CPU Caches Mainboard Memory SPD Graphics Bench About                      | Release Date Sep 13, 2012 Transistors 2540M              | VIDIA         |
| Processor Name Intel Core /5 Motherboard Manufacturer                                                                          | BIOS Version 80.06.28.00.39                              |               |
| Code Name Haswell Brand ID Model Standard PC (Q35 + ICH9 2009)                                                                 | Device ID 10DE - 11C0 Subvendor MSI (14                  | (62)          |
| Package inside Chipset Intel P35/G33/G31 Rev. 00                                                                               | ROPs/TMUs 24 / 80 Bus Interface PCI-E 3.0 x16 (          | @ x16 1.1 ?   |
| Specification Intel(R) Core(TM) I5-4460 CPU @ 3.20GHz                                                                          | Shaders 960 Unified DirectX Support                      | 12(11_0)      |
| Family 6 Model C Stepping 3                                                                                                    | Pixel Fillrate 24.8 GPixel/s Texture Fillrate 82.6       | GTexel/s      |
| Ext. Family 6 Ext. Model 3C Revision C0 BIOS                                                                                   | Memory Type GDDR5 (Hynix) Bus Width                      | 192 Bit       |
| Instructions (MMX, 55E, 55E2, 55E3, 55E3, 55E4.1, 55E4.2, EM641, AE5,<br>AVX, AVX2, FMA3 Version 1.7.5-20140531_083029-pandalf | Mamon Size 2048 MB Parchaidh 144                         | 2 GB/e        |
| Clocks (Core #0) Cache Date 04/01/2014                                                                                         | Delivery 220 10 10 10 5050 \v/U (0) (Care-by/are 250 50) | 11/6-10 04    |
| Core Speed 3007.46 MHz L1 Data 2 x 32 KBytes 8-way Granhir Interface                                                           | Driver Version 10.18.13.3830 WHUL (Foldewale 338.50)     | WINTU 64      |
| Multiplier x 3.0 L1 Inst. 2 x 32 KBytes 8-way Version PCI-Express                                                              | GPU Clock 1033 MHz Memory 1502 MHz Boost                 | 1098 MHz      |
| Bus Speed 1002.49 MHz Level 2 2 x 256 KBytes 8-way Link Width x16 Max. Supported x16                                           | Default Clock 1033 MHz Memory 1502 MHz Boost             | 1098 MHz      |
| Rated FSB Level 3 6 MBytes 12-way Side Band Addressing                                                                         | NVIDIA SLI Disabled                                      |               |
| Selection Processor #1 v Cores 4 Threads 4                                                                                     | Computing OpenCL CUDA PhysX Direct                       | Compute 5.0   |
| CPU-Z Ver. 1.74.0.x64 Tools Validate Close CPU-Z Ver. 1.74.0.x64 Tools Validate Close                                          | NVIDIA GeForce GTX 660                                   | <u>C</u> lose |

|                                                  |                                          |                   | Թ Untitled - ATTO Disk Benchmark —                                                                                             |                                  |
|--------------------------------------------------|------------------------------------------|-------------------|----------------------------------------------------------------------------------------------------|----------------------------------|
| 10.8 TechPowerUp GPU-Z                           | 6 -                                      | - 🗆 🗙             | Eile View Help                                                                                                    |                                  |
| Graphics Card Sensors Valid                      | lation                                   |                   |                                                                                                    |                                  |
| GPU Core Clock 👻                                 | 324.0 MHz                                |                   | Defive:     [-c-]      □ Force Wite Access     □ Direct I/     Transfer Size:     0.5      10     [152:0.      KB     [1/0 Con | 0<br>sparison                    |
| GPU Memory Clock 🔹                               | 162.0 MHz                                |                   | Total Length: 256 MB                                                                                                    | ped1/0                           |
| GPU Temperature 🔹                                | 31.0 °C                                  |                   | Queue Dep                                                                                                    | fr: 4 💌                          |
| Fan Speed (%) 🔹                                  | 30 %                                     |                   | Controlled by:                                                                                                    | Start                            |
| Fan Speed (RPM) 🔹                                | 1050 RPM                                 |                   | << Description >>                                                                                                    | ^                                |
| Memory Used 💌                                    | 116 MB                                   |                   |                                                                                                    | v                                |
| GPU Load 💌                                       | 0 %                                      |                   | Viite - Read - Write                                                                                                    | Read                             |
| Memory Controller Load 🔹                         | 3 %                                      |                   | 05 4                                                                                                    | 7 7495<br>5 14991                |
| Video Engine Load 🔹 👻                            | 0 %                                      |                   | 20 • 16<br>40 • 33<br>50                                                                                                    | 6 23908<br>13 64887<br>12 122099 |
| Bus Interface Load 🔹                             | 0 %                                      |                   | 16.0 89<br>32.0 165                                                                                                    | 6 227721<br>49 434335            |
| Power Consumption 🔹                              | 10.4 % TDP                               |                   | 64.0 299<br>128.0 565                                                                                                    | 13 527387<br>14 535298           |
| PerfCap Reason 🔻                                 | Util                                     |                   | 256.0 988<br>512.0 1510                                                                                                    | 4 531313<br>39 539267            |
| VDDC -                                           | 0.8620 V                                 |                   | 2209 2048.0 2886                                                                                                    | 4 540474<br>10 549072            |
| □ Log to file<br>✓ Continue refreshing this scre | Sensor refres<br>en while GPU-Z is in th | h rate: 1.0 sec ~ | 3005<br>8132.0<br>0 100 200 300 400 500 600 700 800 900 1000<br>Tupping Plate. MP ( Sec                                        | is 552841<br>19 554109           |
| NVIDIA GeForce GTX 660                           | ~                                        | Close             | For Help, press F1                                                                                                    |                                  |

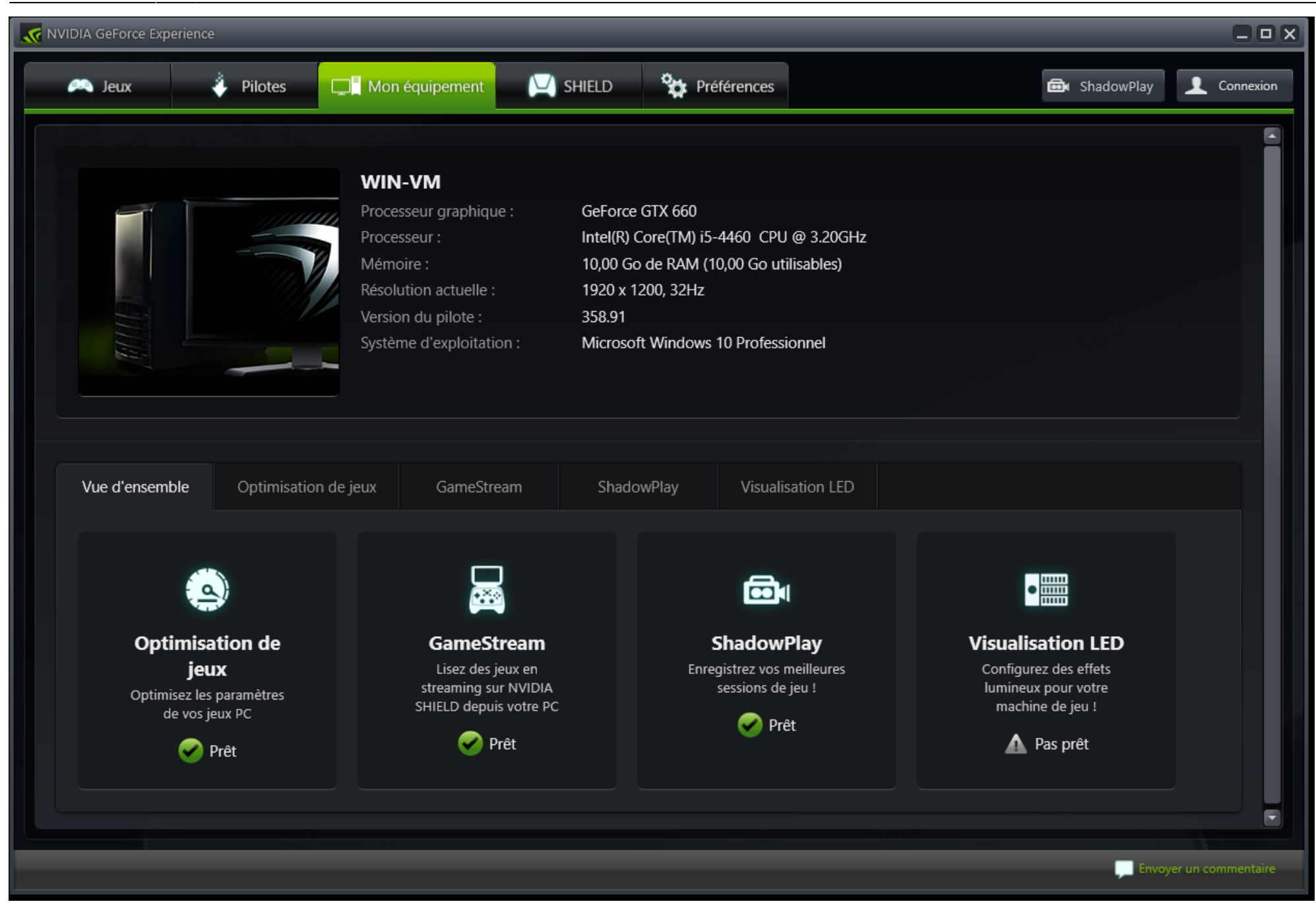

A tester

QEMU\_PA\_SAMPLES=6144 QEMU\_AUDIO\_DRV=pa \ qemu-system-x86\_64 -enable-kvm -m 8192 -cpu host,kvm=off \ -smp 4, sockets=1, cores=4, threads=1 \ -machine q35,accel=kvm \ -soundhw hda  $\$ -device ioh3420,bus=pcie.0,addr=lc.0,multifunction=on,port=1,chassis=1,id=root.1 \ -device vfio-pci,host=\$DEVICE1,bus=root.1,addr=00.0,multifunction=on,x-vga=on \ -device vfio-pci,host=\$DEVICE2,bus=root.1,addr=00.1 \ -vga none ∖ -bios /usr/share/seabios/bios.bin \ -device virtio-net-pci,netdev=user.0,mac=52:54:00:03:02:01 \ -netdev user.id=user.0 \ -drive file=win7-x64\_system.qcow2,if=none,id=drive-virtio-disk0,format=qcow2 \ -device virtio-blk-pci,scsi=off,addr=0x7,drive=drive-virtio-disk0,id=virtio-disk0,bootindex=1 \ -drive file=win7-games.qcow2,if=none,id=drive-virtio-disk1,format=qcow2 \ -device virtio-blk-pci,scsi=off,addr=0x8,drive=drive-virtio-disk1,id=virtio-disk1 \ -rtc base=localtime,driftfix=slew \ -device qxl \ -device usb-kbd \ -usbdevice host:1e7d:2d51

From: https://unix-bck.ndlp.info/ - Where there is a shell, there is a way

Permanent link: https://unix-bck.ndlp.info/doku.php/informatique:nix:linux:qemu:vga\_passthrough

Last update: 2017/10/08 19:58